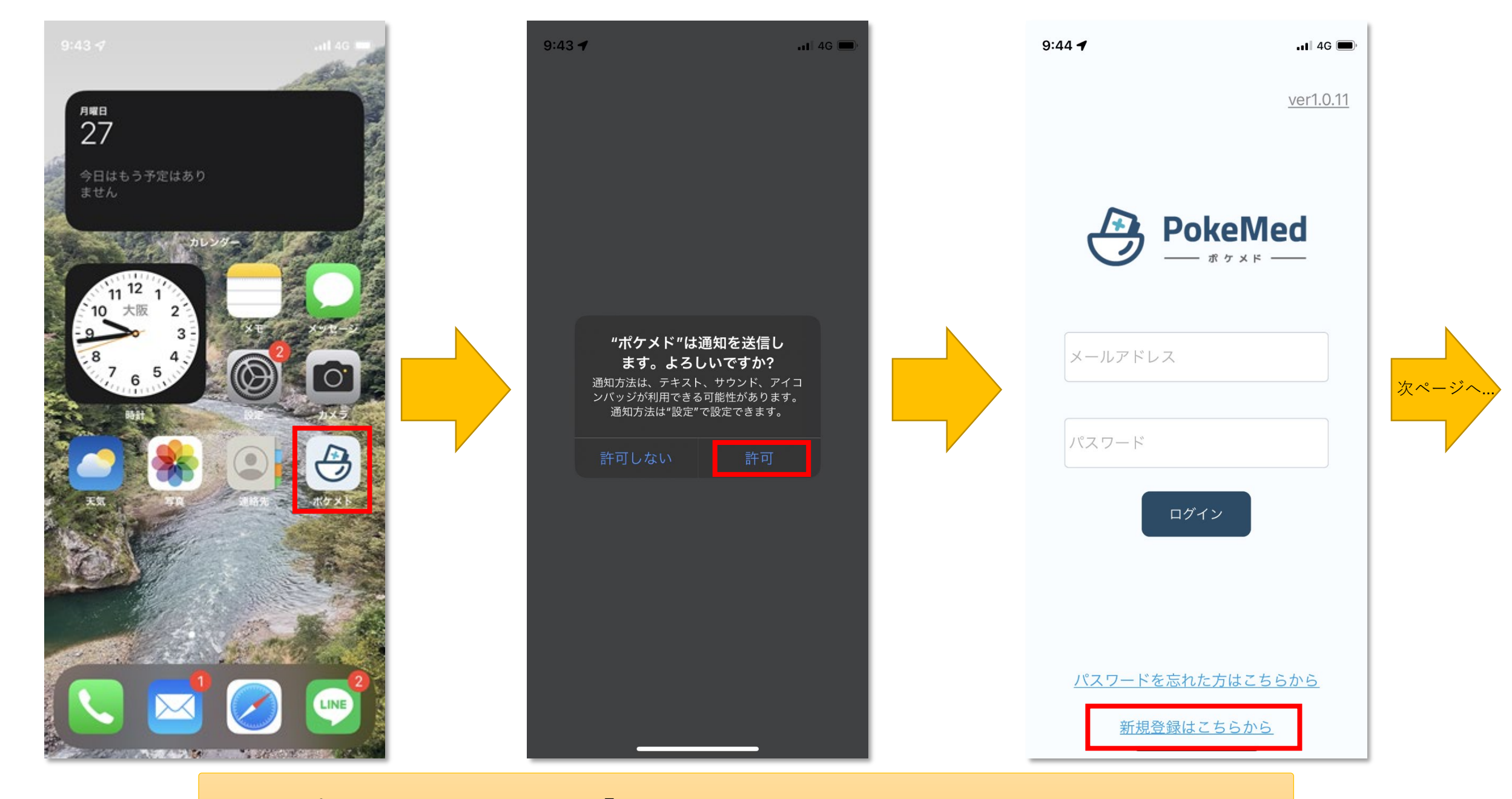

アプリを起動後、通知を「許可」してアカウントの新規登録を行います。

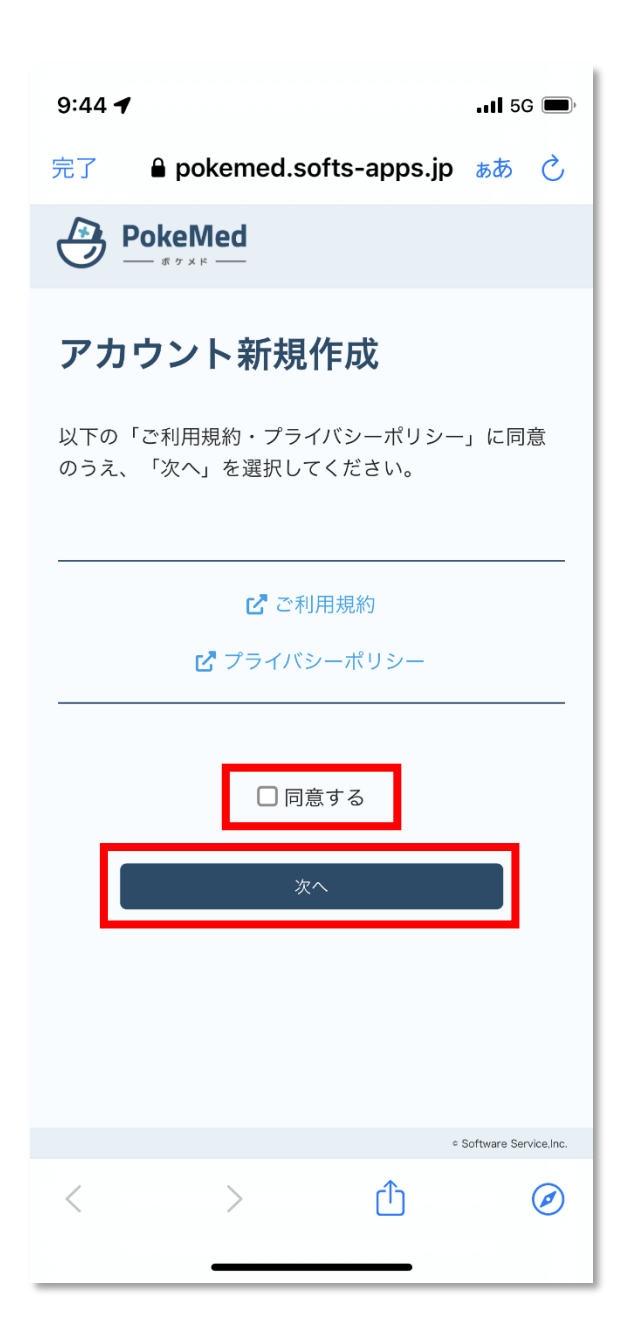

| 9:44 🕇                |                   | II 5G 🔳                                   |
|-----------------------|-------------------|-------------------------------------------|
| 完了 🔒 p                | ookemed.softs-app | s.jp கக் 🖒                                |
|                       | eMed              |                                           |
| アカウン                  | ット新規作成            |                                           |
| 以下の項目を <i>.</i><br>い。 | 入力して、次ヘボタンを排      | 申してくださ                                    |
| 氏名                    |                   |                                           |
| 姓                     |                   |                                           |
| 名                     |                   |                                           |
| 氏名(カナ)                |                   |                                           |
| セイ                    |                   |                                           |
| XT                    |                   |                                           |
|                       |                   |                                           |
|                       | 次へ                |                                           |
|                       |                   | <ul> <li>Software Service,Inc.</li> </ul> |

利用規約・プライバシーポリシーに同 意し、アカウント情報を入力します。

【アカウント情報】・氏名・カナ氏名

- ・性別
- ・生年月日
- ·電話番号
- ・メールアドレス
- ・パスワード

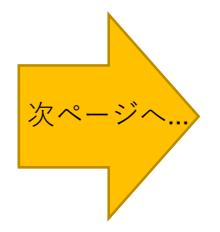

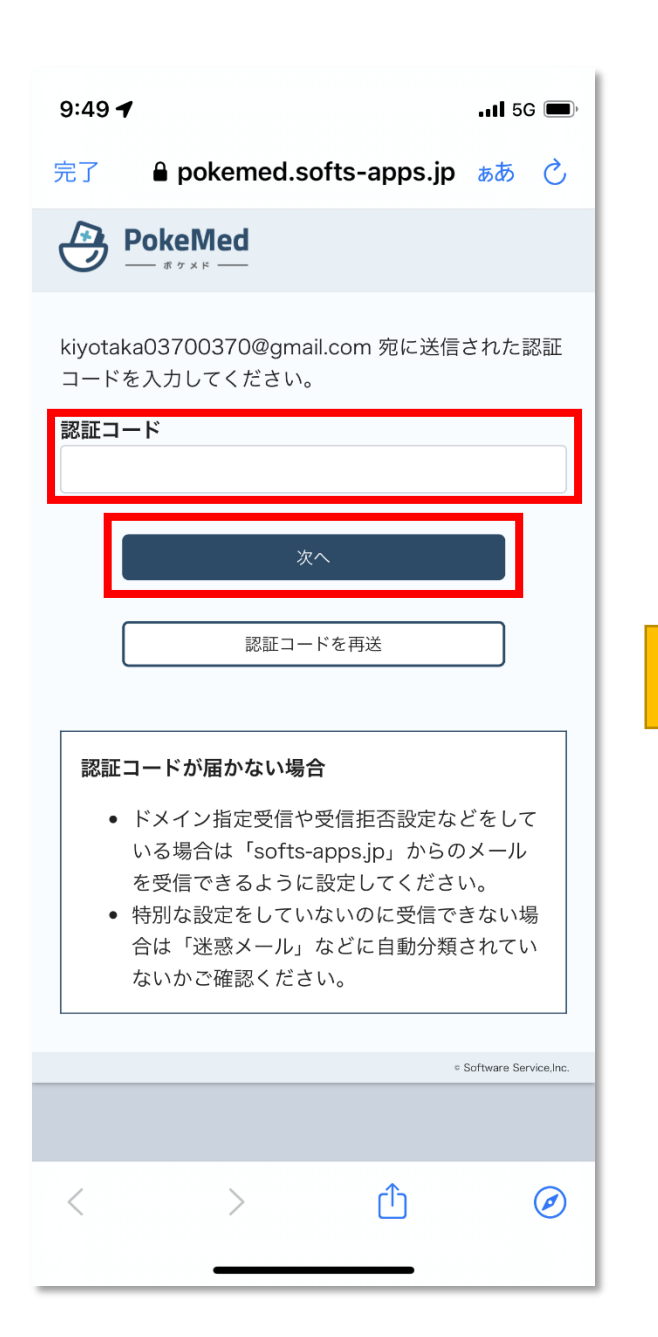

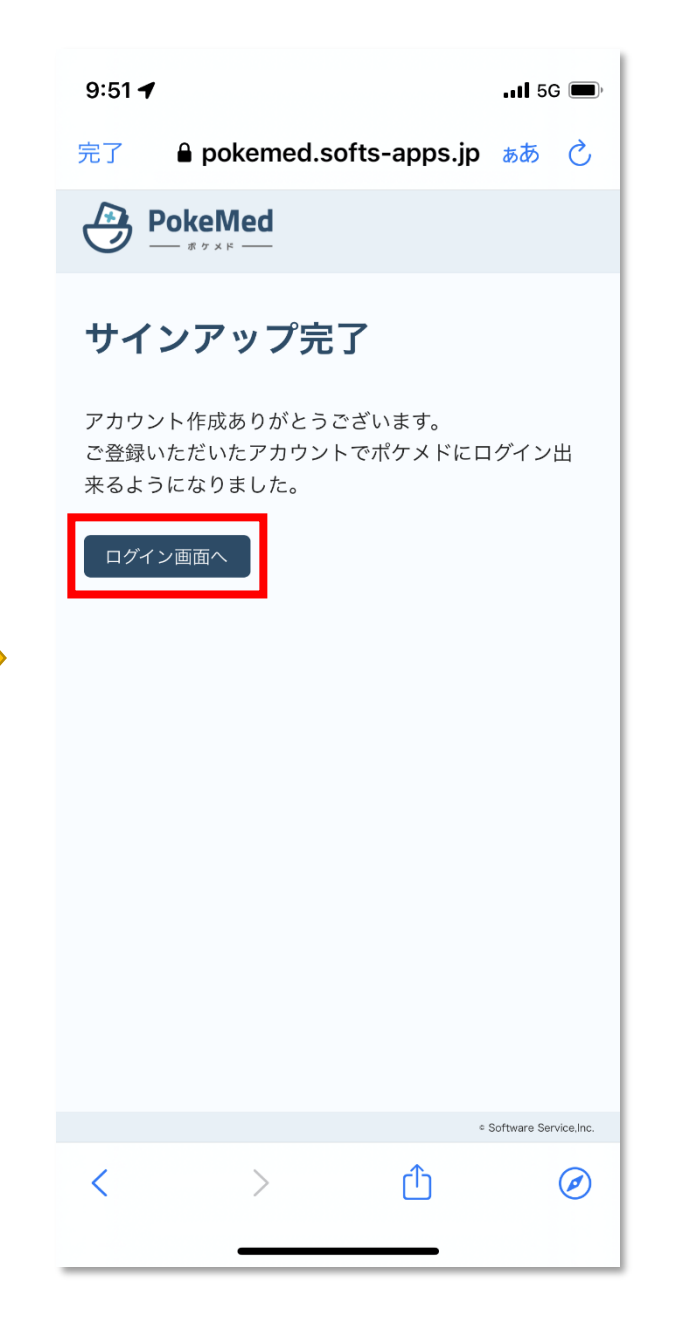

アカウント情報で登録したメールアド レスに認証コードが送信されます。 送信された認証コードをポケメドに入 力するとアカウントの作成は完了です。